# 適用於Mac診斷資料收集的Cisco安全終端聯結器

## 目錄

<u>簡介</u> <u>必要條件</u> <u>需求</u> <u>採用元件</u> <u>背景資訊</u> <u>使用支援工具生成診斷檔案</u> <u>使用macOS Finder啟動支援工具</u> <u>使用macOS終端啟動支援工具</u> <u>疑難排解</u> <u>啟用調試模式</u> <u>啟用單心跳調試模式</u> <u>禁用調試模式</u>

# 簡介

本文檔介紹通過思科安全終端Mac聯結器上提供的支援工具應用程式生成診斷檔案的過程,以及如 何解決效能問題。

# 必要條件

#### 需求

思科建議您瞭解以下主題:

- 安全終端Mac聯結器
- macOS

#### 採用元件

本文檔中的資訊基於安全終端Mac聯結器。

本文中的資訊是根據特定實驗室環境內的裝置所建立。文中使用到的所有裝置皆從已清除(預設))的組態來啟動。如果您的網路正在作用,請確保您已瞭解任何指令可能造成的影響。

## 背景資訊

安全終結點Mac聯結器封裝了一個稱為支援工具的應用程式,用於生成有關安裝在Mac上的聯結器 的診斷資訊。診斷資料包含有關Mac的資訊,例如:

- 資源利用率(磁碟、CPU和記憶體)
- 聯結器特定的日誌

• 聯結器配置資訊

# 使用支援工具生成診斷檔案

本節介紹如何從GUI或CLI啟動支援工具應用程式以生成診斷檔案。

#### 使用macOS Finder啟動支援工具

完成以下步驟,以便使用macOS Finder啟動安全終端Mac聯結器支援工具:

1. 導航到Applications資料夾中的Cisco Secure Endpoint目錄,並找到Support Tool啟動程式:

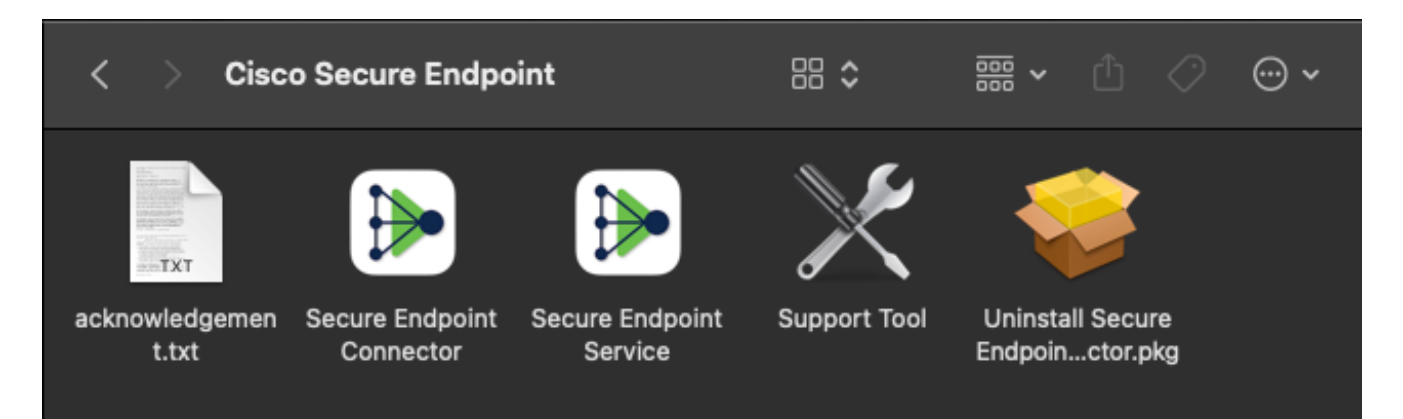

2. 按兩下Support Tool啟動程式,系統提示您輸入管理憑據:

| Support Tool wants to make changes. Type<br>your password to allow this. |           |
|--------------------------------------------------------------------------|-----------|
| Name:                                                                    | admin     |
| Password:                                                                | ••••••    |
|                                                                          | Cancel OK |

3. 輸入憑證後, 支座上應會顯示支援工具圖示:

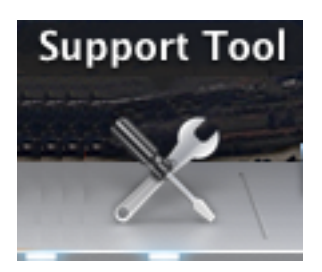

**附註**:「支援工具」應用程式在後台運行,需要一些時間才能完成(大約20-30分鐘)。 4. 當「支援工具」應用程式完成時,會生成一個檔案並將其放到案頭上:

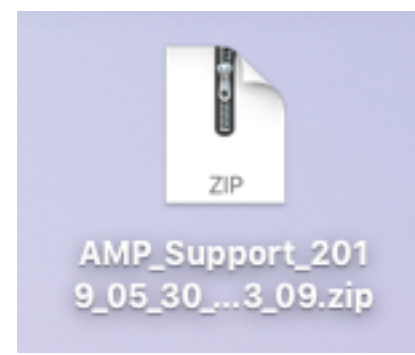

#### 以下是未壓縮輸出的範例:

| •••               | AMP_Support_2               | 2019_05_30_14_23_09               |           |           |
|-------------------|-----------------------------|-----------------------------------|-----------|-----------|
| $\langle \rangle$ |                             | 🖞 🖸 🔍 Search                      |           |           |
| Favorites         | Name                        | <ul> <li>Date Modified</li> </ul> | Size      | Kind      |
| AirDrop           | ampdaemon-sample.txt        | Today at 2:23 PM                  | 109 KB    | Plain Te: |
|                   | ampscansvc-sample.txt       | Today at 2:23 PM                  | 13 KB     | Plain Te: |
| Recents           | clamav_list.txt             | Today at 2:23 PM                  | 2 KB      | Plain Te: |
| Applications      | cloud-ec.cert.txt           | Today at 2:23 PM                  | 12 KB     | Plain Te: |
| Desktop           | cloud-ec.curl-raw.txt       | Today at 2:23 PM                  | 711 bytes | Plain Te: |
|                   | 📄 cpuinfo.txt               | Today at 2:23 PM                  | 41 bytes  | Plain Te: |
| Documents         | 🖹 crashpad.tar              | Today at 2:23 PM                  | 10 KB     | tar archi |
| 🕒 Downloads       | disk.txt                    | Today at 2:23 PM                  | 796 bytes | Plain Te: |
|                   | 🖹 dns.txt                   | Today at 2:23 PM                  | 2 KB      | Plain Te: |
| iCloud            | ile_list.txt                | Today at 2:23 PM                  | 5 KB      | Plain Te: |
| iCloud Drive      | 📄 global.xml                | Today at 2:23 PM                  | 13 KB     | XML       |
| Locations         | hostname.txt                | Today at 2:23 PM                  | 16 bytes  | Plain Te: |
|                   | ifconfig.txt                | Today at 2:23 PM                  | 3 KB      | Plain Te: |
| Remote Disc       | 🖿 installer.tar             | Today at 2:23 PM                  | 7.8 MB    | tar archi |
| Network           | 💩 InstallHistory.plist      | Today at 2:23 PM                  | 41 KB     | Property  |
|                   | 🗋 kext.log                  | Today at 2:23 PM                  | 382 KB    | Log File  |
| Tags              | kext.txt                    | Today at 2:23 PM                  | 25 KB     | Plain Te: |
| 🔴 Red             | keychain-trust-settings.txt | Today at 2:23 PM                  | 290 bytes | Plain Te: |
| - Orongo          | h locallog.tar              | Todav at 2:23 PM                  | 31 KB     | tar archi |

5. 為了分析資料,請將此檔案提供給思科技術支援團隊。

## 使用macOS終端啟動支援工具

支援工具啟動程式位於以下目錄中:

**附註**:您必須以root使用者身份運行此命令,以確保切換到root使用者或使用sudo作為命令的 字首。

root@mac# cd /Library/Application\ Support/Cisco/AMP\ for\ Endpoints\ Connector root@mac# ./SupportTool

附註:此命令以垂直方式運行。完成後,將生成診斷檔案並將其放到案頭上。

## 疑難排解

本節介紹如何在安全終端Mac聯結器上啟用和禁用調試模式,以便解決效能問題。

#### 啟用調試模式

**警告**:只有在思科技術支援工程師請求此資料時,才應啟用調試模式。如果長時間保持啟用調 試模式,則它可能很快地填充磁碟空間,並且由於檔案大小過大,可能會阻止將聯結器日誌和 托盤日誌資料收集到支援診斷檔案中。

調試模式對於嘗試解決安全終端聯結器上的效能問題非常有用。完成以下步驟以啟用調試模式並收 集診斷資料;

- 1. 登入到安全終端控制檯。
- 2. 導航到管理>策略。
- 找到應用於電腦的策略,按一下將展開策略視窗的策略,然後按一下 複製.安全終端控制檯使 用複製的策略進行更新:

**O** View All Changes

Policies

| TechZone                            | ٩                                  |                     |                                  |
|-------------------------------------|------------------------------------|---------------------|----------------------------------|
| All Products Windows Android        | Mac Linux Network iOS              |                     | + New Policy         ⊡         ± |
| 😑 🗯 TechZone MAC Policy             |                                    |                     | 🐮 0 🖵 O                          |
| Modes and Engines                   | Exclusions                         | Proxy               | Groups                           |
| FilesQuarantineNetworkAuditClamAVOn | Apple macOS Default                | Not Configured      | Not Configured                   |
| Outbreak Control                    |                                    |                     |                                  |
| Custom Detections - Simple          | Custom Detections - Advanced       | Application Control | Network                          |
| Not Configured                      | Not Configured                     | Not Configured      | Not Configured                   |
| O View Changes Modified 2019-05     | -30 14:49:32 UTC Serial Number 100 | Download XM         | Duplicate F Edit 🗎 Delete        |

4. 選擇並展開複製策略視窗,按一下 編輯 並更改策略名稱。例如,您可以 調試TechZone MAC策略.

#### 5. 按一下 **高級設定**,選擇 管理功能 從邊欄中選擇 調試 對於聯結器日誌級別和托盤日誌級別下 拉選單:

| 🗯 Mac                   |                           |                                   |    |
|-------------------------|---------------------------|-----------------------------------|----|
| Name                    | Debug TechZone MAC Policy |                                   |    |
| Description             |                           |                                   | 10 |
| Modes and Engines       |                           | Send User Name in Events          |    |
| Exclusions              |                           | 🗹 Send Filename and Path Info 🛛 📵 |    |
| 1 exclusion set         | Heartbeat Interval        | 15 minutes 🗳                      | 0  |
| Proxy                   | Connector Log Level       | Debug 🔶                           | 0  |
| Outbreak Control        | Tray Log Level            | Debug 🛟                           | 0  |
| Product Updates         |                           | ☑ Automated Crash Dump Uploads (  | 9  |
| Advanced Settings       |                           | 🗸 Command Line Capture 🛛 🕕        |    |
| Administrative Features |                           | Command Line Logging ①            |    |
| Client User Interface   |                           |                                   |    |
| File and Process Scan   |                           |                                   |    |
| Cache                   |                           |                                   |    |
| ClamAV                  |                           |                                   |    |
| Network                 |                           |                                   |    |
| Scheduled Scans         |                           |                                   |    |

#### 6. 按一下儲存存 按鈕儲存更改。

#### 7. 導航至 管理>組 然後按一下 建立組 靠近螢幕右上角。

#### 8. 輸入組的名稱。例如,可以使用Debug TechZone Mac Group。

< New Group

| Name           | Debug Mac Group                                                                |    |
|----------------|--------------------------------------------------------------------------------|----|
| Description    | This group will be used to debug AMP for<br>Endpoints Connector running on Mac |    |
| Parent Group   |                                                                                | ŧ  |
| Windows Policy | win_desktop_policy                                                             | \$ |
| Android Policy | Default FireAMP Android (Default)                                              | \$ |
| Mac Policy     | Debug TechZone MAC Policy                                                      | \$ |
| Linux Policy   | Audit Policy for FireAMP Linux (Default)                                       | \$ |
| Network Policy | Default Network (Default)                                                      | \$ |
| iOS Policy     | Audit (Default)                                                                | \$ |
|                | Cancel Save                                                                    |    |

| Computers                                            |                            |
|------------------------------------------------------|----------------------------|
| Assign computers from th<br>have saved the new group | e Computers page after you |
|                                                      |                            |
|                                                      |                            |
|                                                      |                            |
|                                                      |                            |
|                                                      |                            |
|                                                      |                            |

0

- 9. 更改Mac策略 預設Mac策略 複製的新策略,即 調試TechZone Mac策略 在本例中。按一下 儲 存.
- 10. 導航至 管理>電腦 並在清單中識別您的電腦。選擇它並按一下 移動到組......
- 11. 從 選擇組 下拉選單。按一下 移動 將所選電腦移動到新組中。您的Mac現在應該具有功能調 試策略。您可以選擇選單欄上出現的「安全終端」圖示,並確保應用新策略:

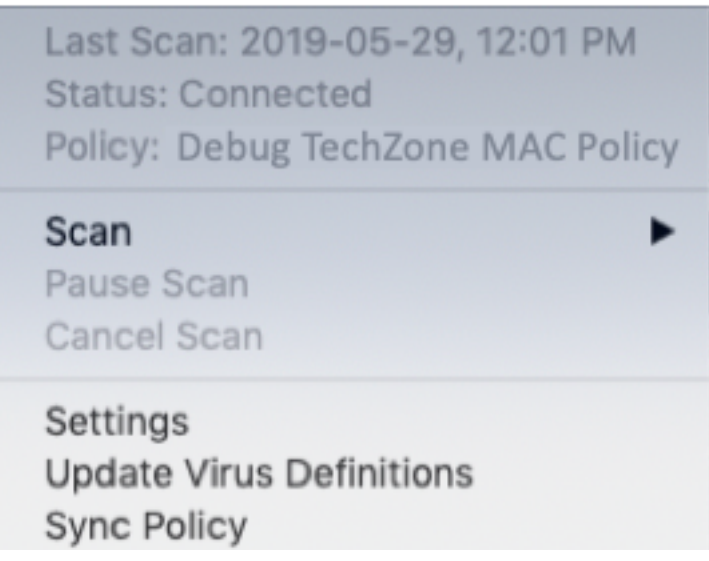

#### 啟用單心跳調試模式

此過程僅適用於1.0.4聯結器及更高版本。這允許將單個聯結器置於調試模式,直到下一個心跳為止 。根據具體情況,這可能為我們的開發人員提供足夠的資訊,但取決於心跳的長度,有可能達不到 進行完整的診斷分析所需的所有流程。以下是為單個心跳啟用調試的步驟:

- 1. 訪問聯結器選單欄並轉至 設定。
- 2. 按一下 **關於。**
- 3. 點選安全端點徽標的右半部。

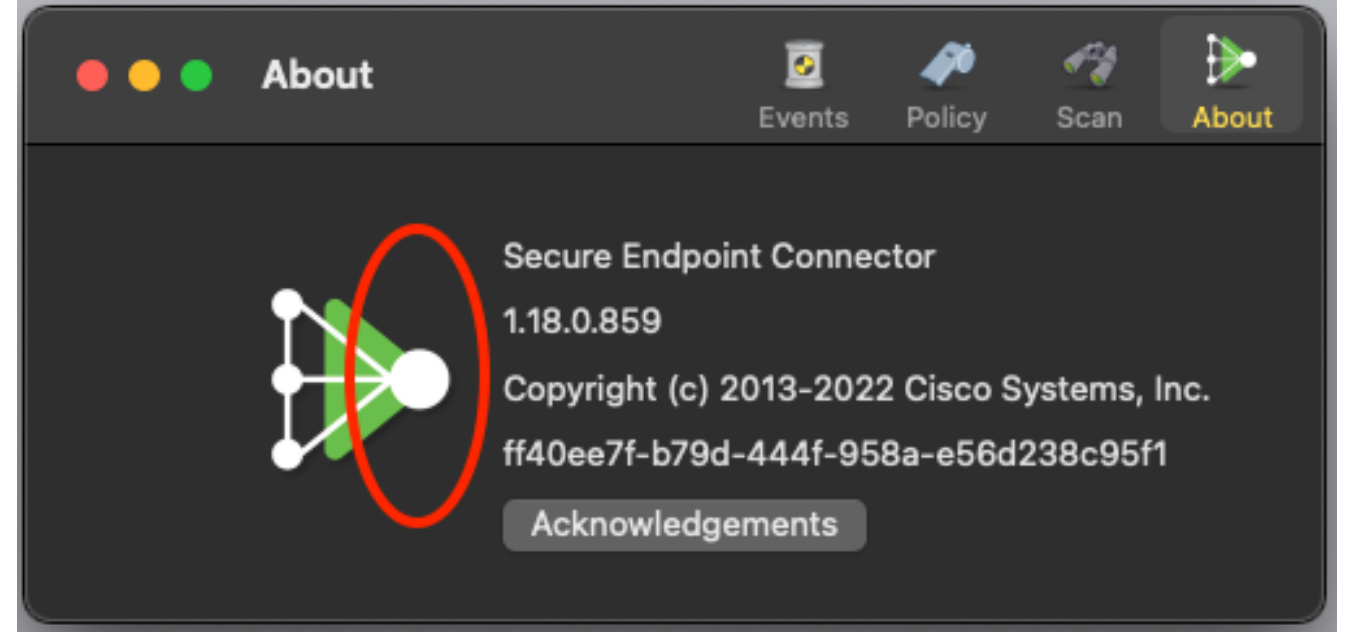

4. 如果操作正確, 螢幕右側將顯示以下通知:

SECURE ENDPOINT CONNECTOR Logging Level Updated Logging set to 'info' level Until next heartbeat

調試將在下次心跳後自動禁用。

#### 禁用調試模式

在調試模式下獲取診斷資料後,必須將安全終端聯結器恢復為正常模式。完成以下步驟即可停用偵 錯模式:

now

- 1. 登入到安全終端控制台。
- 2. 導航到**管理>組**。
- 3. 找到在調試模式下建立的新組Debug TechZone Mac Group。
- 4. 按一下「Edit」。
- 5. 在屏幕右上角的「電腦」視窗中,在清單中找到您的電腦。選擇它,它將帶您進入 Computerspage。再次從清單中選擇您的電腦,然後單**擊「移動到組……」**.
- 6. 從選擇組下拉菜**單中**選擇上一個組。按一下移動將所選電腦移動到上一組。
- 7. 按一下選單欄中的安全終端圖示。從菜單中選擇Sync策略。
- 8. 驗證策略現在是否返回到上一個預設值。在選單欄上選中此項。現在,策略應已恢復為原始策 略,該策略在您將其更改為Debug TechZone Mac Group之前使用:

Last Scan: 2019-05-29, 12:01 PM Status: Connected Policy: Desktop Mac Protect

 Scan

 Pause Scan

 Cancel Scan
 Settings

 Update Virus Definitions
 Sync Policy

#### 關於此翻譯

思科已使用電腦和人工技術翻譯本文件,讓全世界的使用者能夠以自己的語言理解支援內容。請注 意,即使是最佳機器翻譯,也不如專業譯者翻譯的內容準確。Cisco Systems, Inc. 對這些翻譯的準 確度概不負責,並建議一律查看原始英文文件(提供連結)。